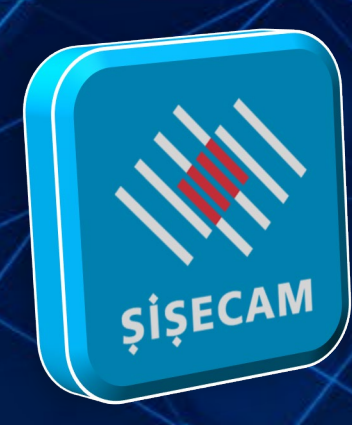

# Camport Mobil Kurulum Kılavuzu

Şişecam'ın dijital dünyasına giriş kapısı Camport yeni ara yüzü ve iyileştirilen fonksiyonel özellikleri ile cebinizde!

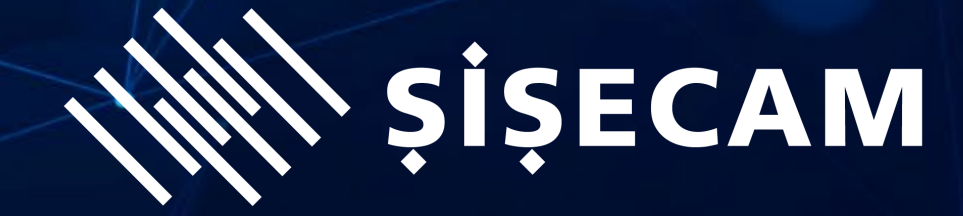

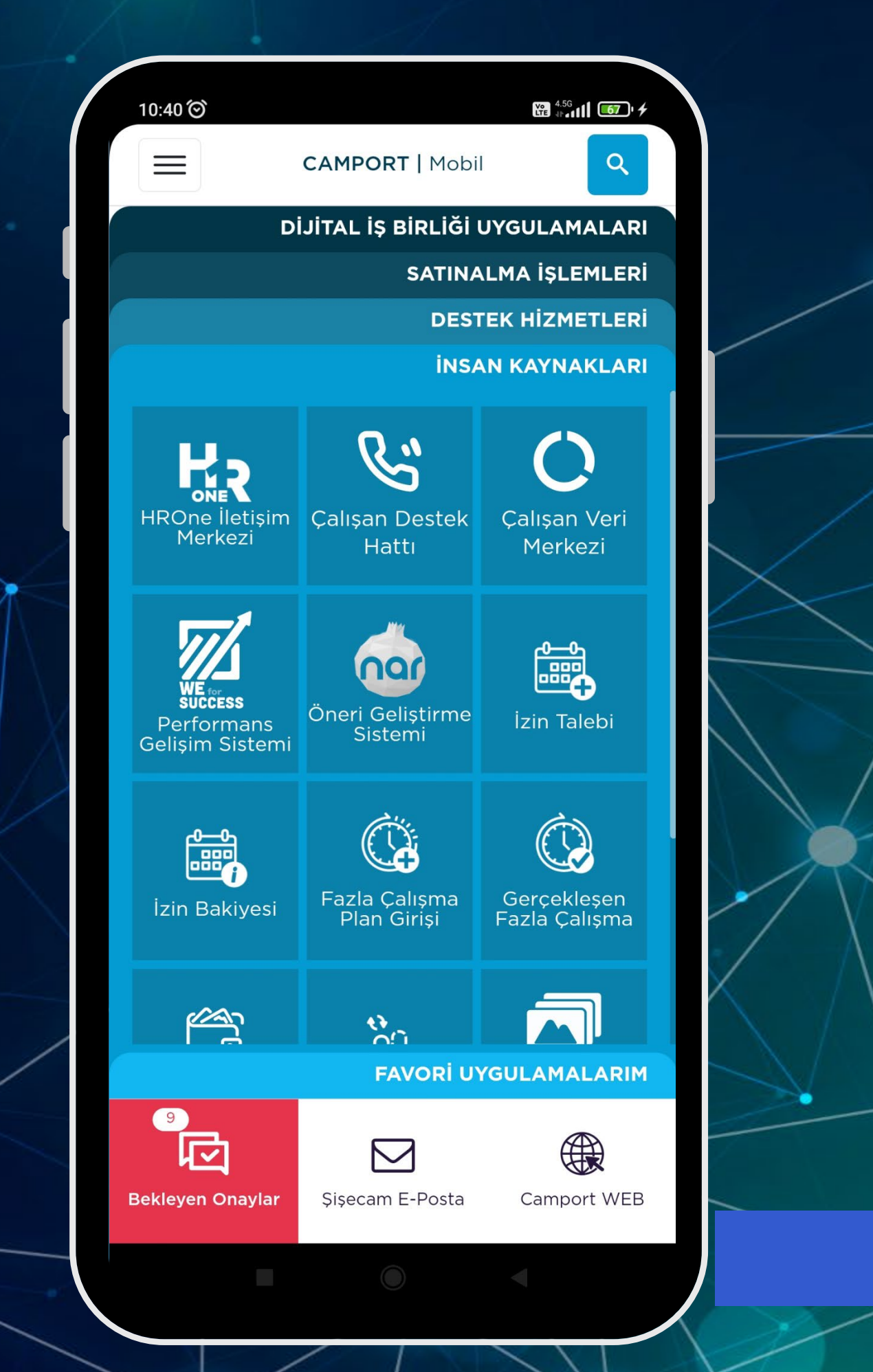

## Camport Mobil Apple (IOS) Kurulumu

Yenilenen **Camport Mobil** uygulamamızı telefonunuza indirerek pek çok işlemi gerçekleştirebilirsiniz.

#### Kurulum için;

- Varsa telefonunuzdaki eski versiyon Camport Mobil uygulamalarını siliniz,
- mobile.sisecam.com adresini telefonunuzun internet tarayıcısına yazın ya da aşağıdaki QR kodunu cihazınızın kamerasına okutunuz,
- IOS işletim sistemine sahip cihazlar için açılan sayfada görseline tıklayınız,
- İndirme işlemi tamamlandıktan sonra telefonunuzdan; Ayarlar – Genel - Aygıt Yönetimi'ni tıklayınız.
- T. Şişe ve Cam Fabrikaları A.Ş.'yi seçin ve **"Güven**" düğmesini tıklayınız.
- Uygulama açılışında Şişecam e-posta adresinizi ve şifrenizi yazarak giriş yapabilirsiniz.

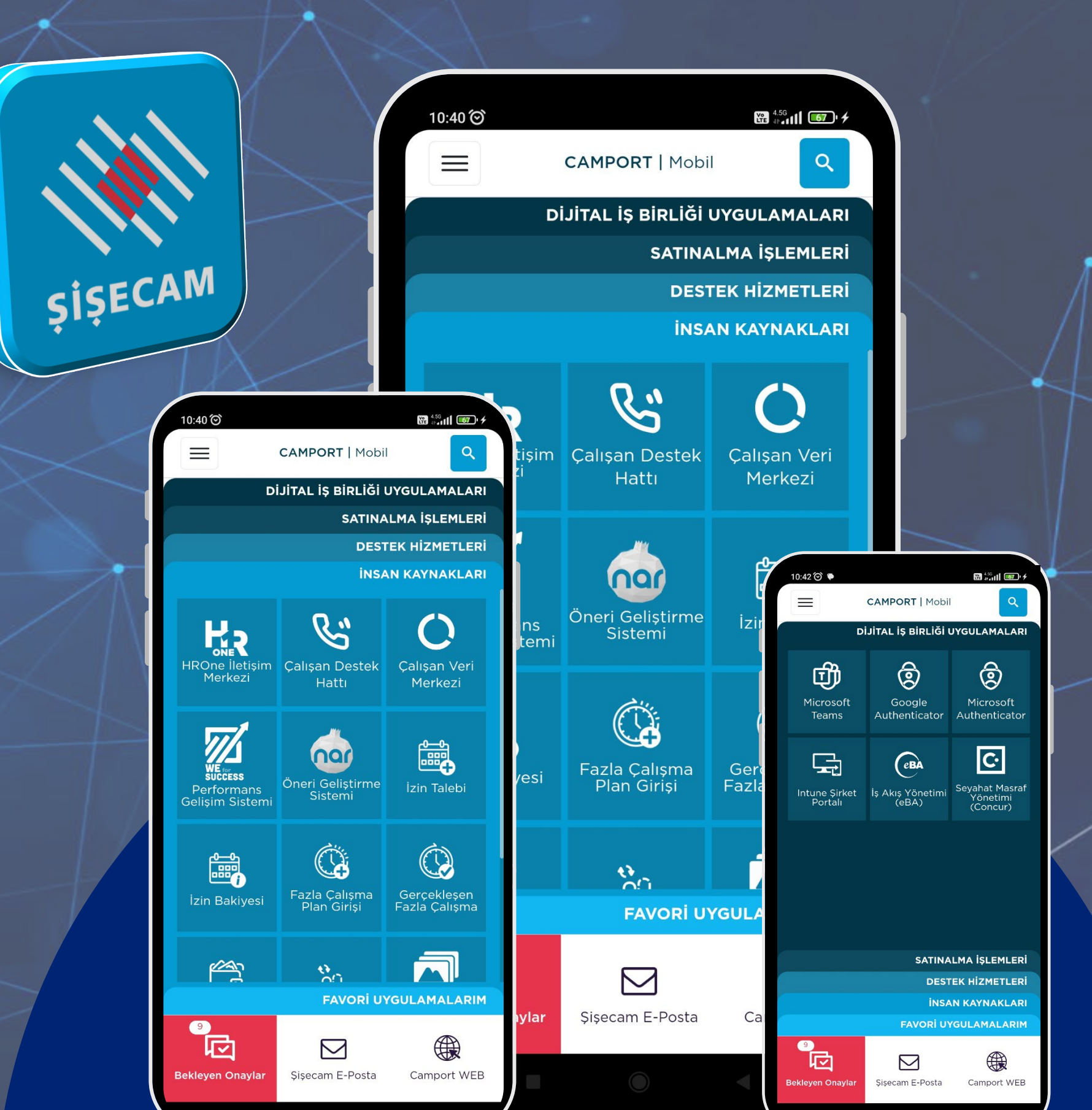

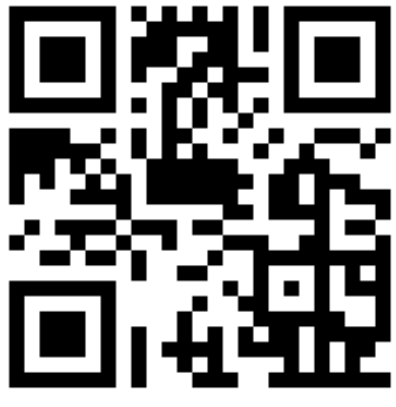

## **Camport Mobil Android Kurulumu**

Yenilenen Camport Mobil uygulamamızı telefonunuza indirerek pek çok işlemi gerçekleştirebilirsiniz.

### Kurulum için;

- uygulamalarını siliniz,
- kamerasına okutunuz,
- başlatınız

Uygulama açılışında Şişecam e-posta adresinizi ve şifrenizi yazarak giriş yapabilirsiniz.

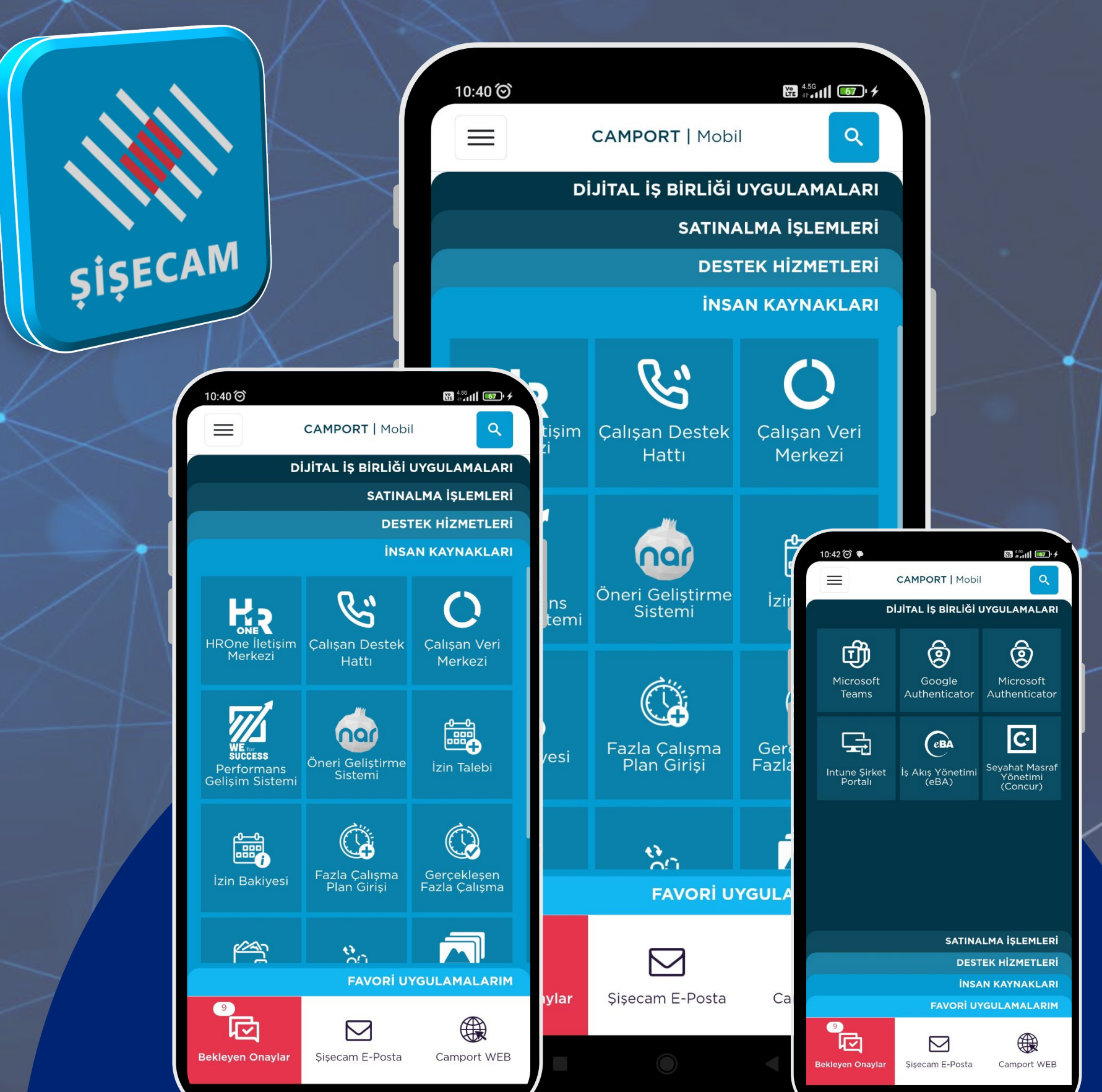

Varsa telefonunuzdaki eski versiyon Camport Mobil

mobile.sisecam.com adresini telefonunuzun internet tarayıcısına yazın ya da aşağıdaki QR kodunu cihazınızın

Camport.apk kurulum dosyasını indirin ve kurulumu

Yükle'ye tıklayınız ve "Aç" düğmesine basınız Erişim izinlerini onaylayınız ve devam ediniz.

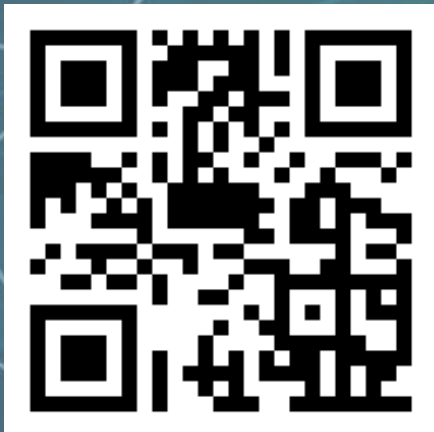

iOS

| 10:40 🏵                                             |                              |                              |  |
|-----------------------------------------------------|------------------------------|------------------------------|--|
|                                                     | CAMPORT   Mobi               | ٩                            |  |
| DİJİTAL İŞ BİRLİĞİ UYGULAMALARI                     |                              |                              |  |
| SATINALMA İŞLEMLERİ                                 |                              |                              |  |
| DESTEK HİZMETLERİ                                   |                              |                              |  |
| İNSAN KAYNAKLARI                                    |                              |                              |  |
| HROne İletişim<br>Merkezi                           | Çalışan Destek<br>Hattı      | Çalışan Veri<br>Merkezi      |  |
| WE CESS<br>SUCCESS<br>Performans<br>Gelişim Sistemi | Öneri Geliştirme<br>Sistemi  | İzin Talebi                  |  |
| İzin Bakiyesi                                       | Fazla Çalışma<br>Plan Girişi | Gerçekleşen<br>Fazla Çalışma |  |
| <u>العم</u>                                         | 800                          |                              |  |
|                                                     | FAVORİ UYGULAMALARIM         |                              |  |
| 9<br>Jeckleyen Onaylar                              | Şişecam E-Posta              | Camport WEB                  |  |
|                                                     |                              | •                            |  |

Geliştirme çalışmaları devam eden uygulamamamıza ilişkin görüş ve önerilerinizi icteniletisim@sisecam.com adresi ile paylaşabilirsiniz.

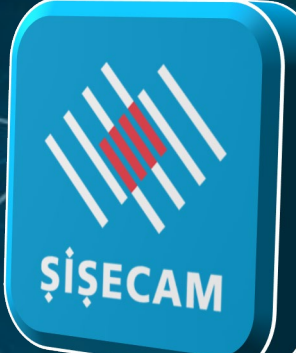